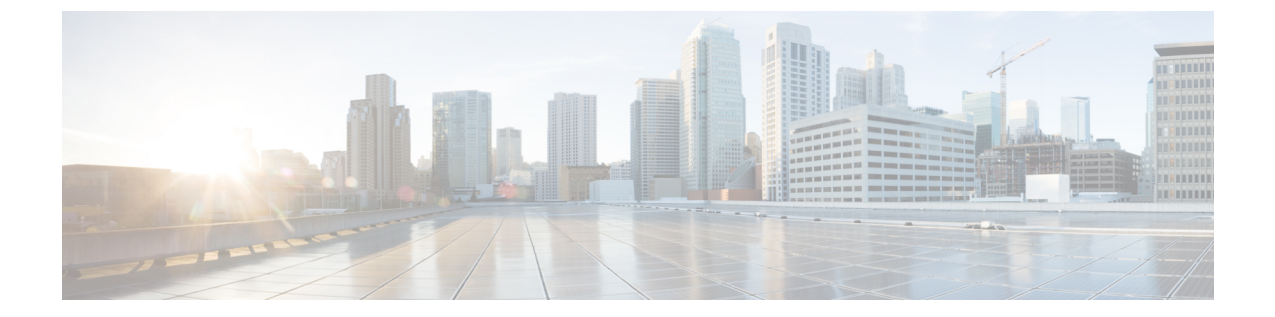

# HyperFlex アップグレードのトラブルシュー ティング

- ・ロックダウンモードの ESXi ホストまたは HyperFlex コントローラ (1ページ)
- •アップグレード中に HX Connect への接続が失われる (2ページ)
- Hyperflex VIB のアップグレードに失敗しました (2ページ)
- HyperFlex バージョン 4.5 へのアップグレードがエラー「/vmfs/volumes/hxmigrate を開けない」で失敗しました (3 ページ)
- HX Connect UCS サーバファームウェア 選択ドロップダウンにファームウェア バージョン
  4.1 以降がリストされていない (3ページ)
- クラスタノードをメンテナンスモードにする手順でアップグレードが失敗しました(4ページ)
- vGPU が設定された VM を含むクラスタのメンテナンス モードが自動にならない (5 ページ)

# ロックダウン モードの ESXi ホストまたは HyperFlex コン トローラ

### 説明

ESXi ホストがロックダウンモードの場合は、アップグレード前の検証が失敗し、エラーメッ セージ [auth cancel] が表示されます。

アクション: ESXi ホストでロックダウン モードを無効にし、アップグレードが成功したら有 効にします。

ロックダウン モードの有効化または無効化

### HyperFlex コントローラ VM の使用

- 1. HX Connect にログインします。
- 2. 左側の [Navigation] ペインで、[System Overview] を選択します。

3. システムの概要]タブで、アクションドロップダウンリストからの有効化またはコントロー ラ VM へのアクセスを無効にする管理者として、SSH を使用します。

#### ESXi ホストの使用

- 1. vSphere Web クライアントにログインします。
- 2. VSphere Web Client のインベントリでホストを特定します。
- 3. [Manage] タブをクリックし、[Settings] をクリックします。
- 4. [System] で、[Security profile] を選択します。
- 5. [Lockdown Mode] パネルで、[Edit] をクリックします。
- 6. [ロックダウンモード(Lockdown Mode)]をクリックして、いずれかのロックダウンモー ドオプションを選択します。

### アップグレード中に HX Connect への接続が失われる

説明:HX 3.5 (2g)からHX 4.0 (2a) へのアップグレード前の手順の後、HX 接続への接続が失わ れました。アップグレード中に、アップグレードのソースバージョンに期限切れの証明書があ る場合、ブラウザはアップグレード前の手順を実行した後にユーザーをログアウトします。 サーバの証明書が事前アップグレード後に変更されたため、これは承認された安全な動作を承 認します。

**アクション**:ブラウザを更新し、再度ログインします。

## Hyperflex VIB のアップグレードに失敗しました

#### 説明:

HX 4.5(1a)以上への HXDP アップグレードのエラー:「*Hyperflex VIB* のアップグレードに失敗しました。理由:いくつかの(システム エラー)。」

次のエラー ログが ESXi esxupdate.log ファイルに表示されます。

2020-12-01T11:59:22Z esxupdate: 333049: root: ERROR: vmware.esximage.Errors.LiveInstallationError: ([], '([], "Error in running rm /tardisks/scvmclie.v00:\\nReturn code: 1\\nOutput: rm: can\'t remove \'/tardisks/scvmclie.v00\': Device or resource busy\\n\\nIt is not safe to continue. 完 了していないアップデートを破棄するには、ホストをただちに再起動してください。 」

**アクション**:次の手順に従って、getstctlvmlogsに対応するプロセスを強制終了し、アップグレードを再試行します。

- 1. root ログインで ESXi に SSH 接続します。
- 2. コマンドps -c | grep -e cisco -e springpathを実行し、プロセス ID (PID) をメモします。例:

ps -c | grep -e cisco -e springpath

112056 112056 sh /bin/sh /opt/springpath/support/getstctlvmlogs

- 3. コマンド kill-9<PID from previous command>を使用してプロセスを強制終了します。例: kill -9 112056
- **4.** HX Connect または Intersight に戻り、アップグレードを再試行します。問題がまだ続く場合は、Cisco TAC にお問い合わせください。

# HyperFlex バージョン 4.5 へのアップグレードがエラー「 /vmfs/volumes/hxmigrate を開けない」で失敗しました

#### 説明

HyperFlex Data Platform を 4.5 より前のバージョンから 4.5 以降のバージョンにアップグレード できませんでした。

 $\mbox{Error: stdout:, stderr: Could not open /vmfs/volumes/hxmigrate <math display="inline">\mbox{Error: No such file or directory.}$ 

#### 条件 (Conditions)

HX Data Platformのアップグレードの一部として、自動データストアの移行中に ESXi ノードが 手動で再起動されました。これは、1 つ以上の M4 コンバージド ノードまたは SD カードから 起動する任意の世代のコンピューティング専用ノードを持つクラスタに影響を与える可能性が あります。

### アクション

アップグレードを再試行します。

# HX Connect UCS サーバ ファームウェア 選択 ドロップダウ ンにファームウェア バージョン 4.1 以降がリストされて いない

#### 説明

HX Connect UI から複合アップグレードを実行しようとすると、UCS サーバファームウェアを 選択するドロップダウンにバージョン 4.1 以降が表示されません。

#### アクション

UCS Manager にログインし、ファブリック インターコネクトに UCS B および C ファームウェ アバンドルをアップロードしたことを確認します。そうでない場合は、それらをアップロード し、アップグレードを再試行します。UCS B および C ファームウェア バンドルがファブリッ クインターコネクトにすでにアップロードされている場合は、以下の回避策を適用してアップ グレードを続行します。

- [アップグレード タイプの選択 (Select Upgrade Type)]ページで、[HX データ プラット フォーム (HX Data Platform)]のみを選択します。
- 2. 4.5 HXDP アップグレード パッケージを参照して選択します。
- 3. vCenter ログイン情報を入力します。
- **4.** [アップグレード(Upgrade)]をクリックします。これにより、管理コンポーネントがブートストラップされます。UI 画面を更新します。
- 5. UI が更新されたら、複合アップグレード手順を試してください。これで、UCS サーバ ファームウェア バージョン 4.1 以降がドロップダウン メニューに表示されます。

## クラスタノードをメンテナンスモードにする手順でアッ プグレードが失敗しました

#### 説明

クラスタノードをメンテナンスモードにする手順の失敗は、vSwitch とポート グループでの MTU の不一致が原因で発生します。ノード拡張方式を使用して後で追加されたノードがクラ スタにある場合、新しく追加されたノードの MTU は 9000 に設定され、他のノードは MTU 1500 に設定されます。

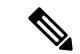

(注) 以下の修復は、クラスタにクラスタ拡張の一部として追加された1つ以上のノードがあり、元のクラスタノードが1500の MTU に設定されている間に MTU が 9000 に設定されている場合にのみ適用されます。これがシナリオではない場合は、TAC にお問い合わせください。

### アクション

- vCenter にログインします。
- ・すべてのノードで設定されている MTU 値を確認します。
- ・最初に構築されたクラスタの一部であったノードのMTUが1500に設定されており、他の 一部のノード(クラスタ拡張の一部として後で追加されたノード)のMTUが9000に設定 されている場合は、そのようなすべてのノードのMTUを1500に変更します。

•アップグレードを再試行します。

# vGPU が設定された VM を含むクラスタのメンテナンス モードが自動にならない

### 説明

vGPU が設定された VM を含むクラスタの場合、DRS が完全に有効になっていても、メンテナ ンス モードは自動的には開始しません。ローリング アップグレード時には、これらの VM を 手動で処理して、各 ESXi ホストがメンテナンス モードに入り、適切なタイミングでアップグ レードを続行できるようにする必要があります。

#### アクション

次のいずれかの方法を使用して続行します。

- 1. vGPU が設定された VM について、クラスタ内の別の ESXi ホストに、手動で vMotion の 操作を行います。
- 2. vGPUが設定されたVMの電源を一時的にオフにします。ESXiホストが再起動し、クラス タに再参加したら、再度電源をオンにすることができます。

(注)

これは DRS ホストの退避に関する制限で、ドキュメント化されています。DRS が vGPU 対応 の VM を自動的に移行しない(66813)を参照してください。

I